# 【オプション】 キーエンスモバイルPCモジュール

# ► 統合生産管理システム CiPS FACTORY

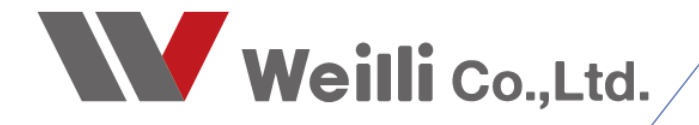

# 1 キーエンス DX-W600 設定方法

# 1. ディスプレイ設定

1-1. ディスプレイの解像度を「720×1440」もしくは「600×1280」に設定し、
 回転ロックを「オン」にします。
 通常のPCと同様、設定 → システム → ディスプレイ で設定可能です。

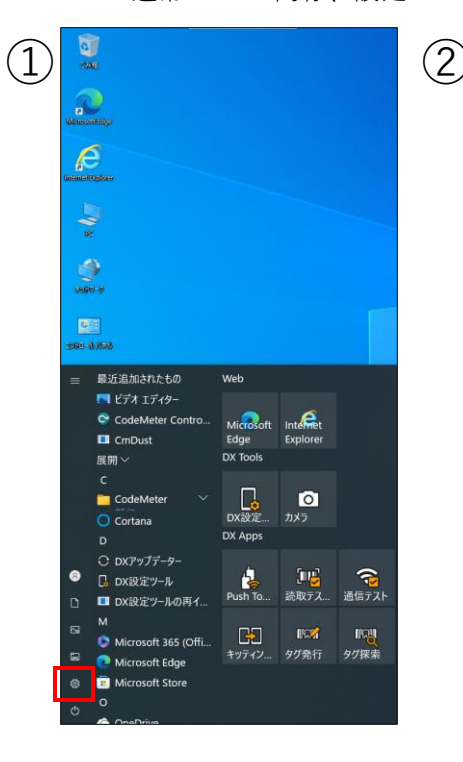

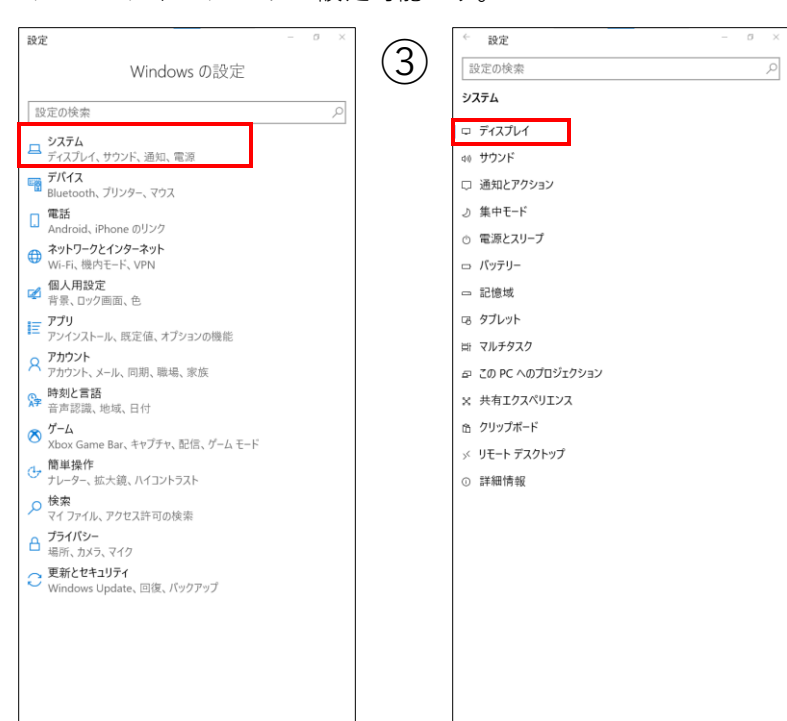

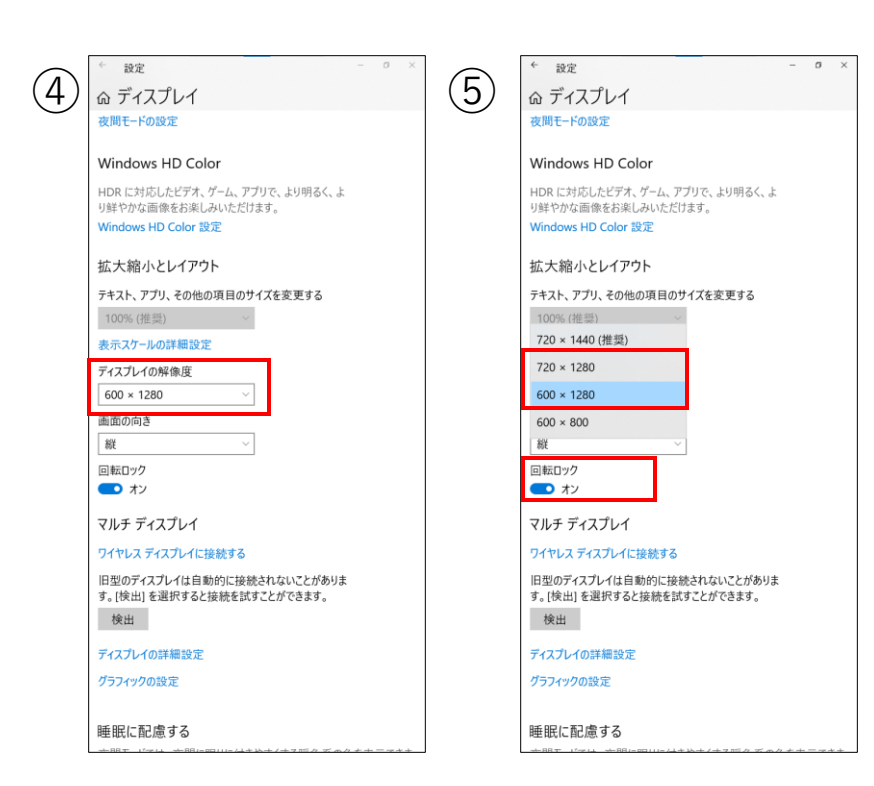

1-2. 文字サイズを設定します。基本的にバーの真ん中に設定します。
 設定 → 簡易操作 → ディスプレイ で設定可能です。

|                                                                                                    |                                                                 | () · 設定 · · · · · · · · · · · · · · · · · |
|----------------------------------------------------------------------------------------------------|-----------------------------------------------------------------|-------------------------------------------|
|                                                                                                    | U Windows の設定                                                   | 3         設定の検索         P                 |
| 2                                                                                                    |                                                                 | 簡単操作                                      |
| abusciting/                                                                                                    |                                                                 | 39.44                                     |
| æ                                                                                                    | ニ ディスプレイ、サウンド、通知、電源                                             |                                           |
| lansan di Agdourr                                                                                                    | デバイス<br>Bluetooth、プリンター、マウス                                     | い アウス ボインター                               |
| 2                                                                                                    | 電話<br>Android、iPhone のリンク                                       | I デキストカーソル                                |
|                                                                                                    |                                                                 | ◎、拡大鏡                                     |
| and a                                                                                                    | 個人用設定                                                           | ゆ カラー フィルター                               |
|                                                                                                    | *** 背景、ロック画面、色                                                  | * ハイ コントラスト                               |
| ●2:0<br>3:80-0.033                                                                                                    | アンインストール、既定値、オプションの機能                                           | □ ナレーター                                   |
| = 最近追加されたもの Web                                                                                                    | Pカウント<br>アカウント、メール、同期、職場、家族                                     | 聴覚                                        |
|                                                                                                    | 時刻と言語     音語課題 地域、日付                                            | d) オーディオ                                  |
| CodeMeter Contro Microsoft Internet                                                                                                    | × <sup>7</sup> -4                                               | 183 字幕                                    |
| 展開 〜 DX Tools                                                                                                    | <ul> <li>Xbox Game Bar、キャプチャ、配信、ゲームモード</li> <li>簡単操作</li> </ul> | 海作                                        |
|                                                                                                    | チャーター、拡大鏡、ハイコントラスト                                              | 0. 音声認識                                   |
| Codeweter Codeweter Code | ▶ 快楽 マイファイル、アクセス許可の検索                                           | □ +- <i>π</i> -ド                          |
| D DX Apps                                                                                                    | ☐ ブライパシー<br>場所、カメラ、マイク                                          | ① マウス                                     |
|                                                                                                    | 更新とセキュリティ                                                       | ☞ 視線制御                                    |
| □ DX設定ツールの再イ Push To 読取テス 通信テスト                                                                                                    | ─ Windows Update、回復、パックアップ                                      |                                           |
|                                                                                                    |                                                                 |                                           |
| Microsoft 365 (Offi 日日     Soft 9グ探索     Microsoft Edge                                                                                                    |                                                                 |                                           |
| Microsoft Store                                                                                                    |                                                                 |                                           |
|                                                                                                    |                                                                 |                                           |
|                                                                                                    |                                                                 |                                           |

|     | ← 設定 - ♂ >                          |
|-----|-------------------------------------|
| (4) | 命 ディスプレイ                            |
| -   | ディスプレイを見やすくします。                     |
|     | 文字を大きくする                            |
|     | サンプル テキスト                           |
|     | サンプル テキストが読みやすい大きさになるまでスライダー        |
|     |                                     |
|     | 201/13                              |
|     | 全体を大きくする                            |
|     | メイン ディスプレイのアプリとテキストのサイズを変更する        |
|     | 100% (推奨) ~                         |
|     | その他のディスプレイでアプリとテキストのサイズを変更す<br>る    |
|     | カーソルとマウス ポインターの色とサイズを変更する           |
|     | 全体を明るくする                            |
|     | 内蔵ディスプレイの明るさを変更する                   |
|     | ・ 50 78<br>明るさを自動的に変更するか、夜間モードを使用する |
|     | Windows のシンプル化と個人用設定                |
|     | Windows にアニメーションを表示する               |
|     | オン                                  |
|     | Windows の表示に透明性を適用する オン             |
|     | Windows のスクロール パーを自動的に非表示にする        |
|     |                                     |

## 2. バーコード設定

2-1. 読み取るバーコードを設定します。 スタートメニューから「DX設定ツール」を開きます。 読み取り → 読取コード種別 から読み取りたいコードを選択します。

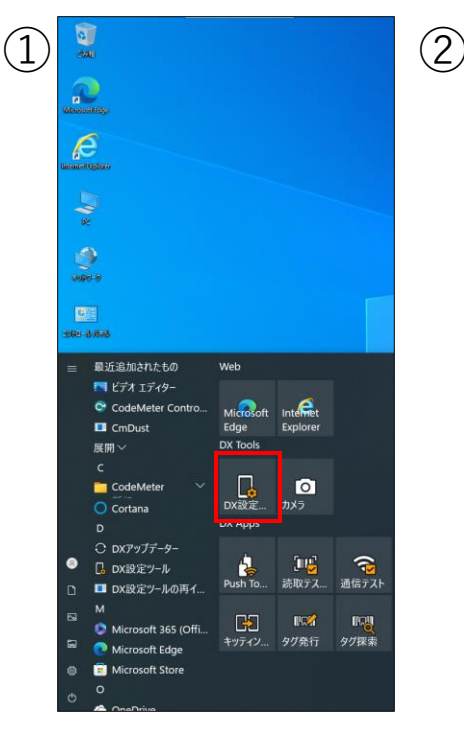

| DX設定ツール  |               | - 0 × | $\frown$ | 読み取り設定             |
|----------|---------------|-------|----------|--------------------|
| DX設:     | 定ツール          |       | (3)      | ←請                 |
| (m)      | 読み取り          |       |          | 読取パ                |
| ų.       | キー割り当て        |       |          | トリガー               |
| *        | リモートアクセス      |       |          | トリガー               |
| <b>.</b> | エンタープライズキーボード |       |          | ターゲッ               |
| ۹        | フローティングツール    |       |          | エイマー               |
| æ        | タッチ・キー操作      |       |          | デコード               |
| ē        | サインイン拡張       |       |          |                    |
| 0/670    | RFID          |       |          | 読取コ                |
| Ű        | ネットワーク詳細設定    |       |          | 読取コ<br>UPC/E       |
| ባ        | 電源とスリープの拡張    |       |          | - 18.4             |
| Ū        | デバイス情報        |       |          | UPC/E              |
|          |               |       |          | データ出               |
|          |               |       |          | <b>フォーマ</b><br>切り出 |
|          |               |       |          | 出力該<br>キーボー        |
|          |               |       |          |                    |

| 読取パラメータ                                                        |
|----------------------------------------------------------------|
| <b>トリガー設定</b><br>トリガーモード,読取タイムアウト                              |
| <b>ターゲ</b> ット設定<br>エイマーターゲット,デコード視野,データフォーマット                  |
| <b>デコード設定</b><br>白黒反転,鏡像反転,照明LED,読取レベル,フイ                      |
| 読取コード                                                          |
| 読取コード種別<br>UPC/EAN/JAN,Code128,Code39,I <sup>11</sup> F,GS1 Da |
| <mark>コードパラメータ</mark><br>UPC/EAN/JAN,Code128,Code39,ITF,GS1 Da |
| データ出力                                                          |
| <b>フォーマット設定</b><br>切り出し設定,16進変換,プレフィックス AIM ID,                |

み取り設定

出力設定 キーボード出力,ターミネータ,キーイベントディレイ,出...

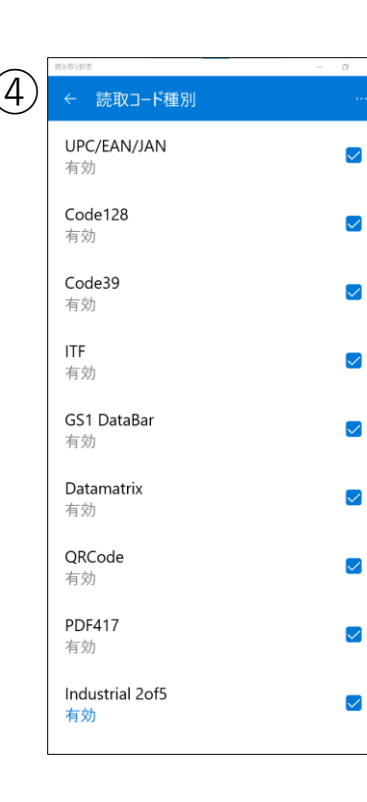

## 3. パネル感度設定

3-1. パネル感度を設定します。設定することで、手袋をしたままでも操作できます。 スタートメニューから「DX設定ツール」を開きます。 タッチ・キー操作 → タッチパネル感度 で「高感度」を選択します。

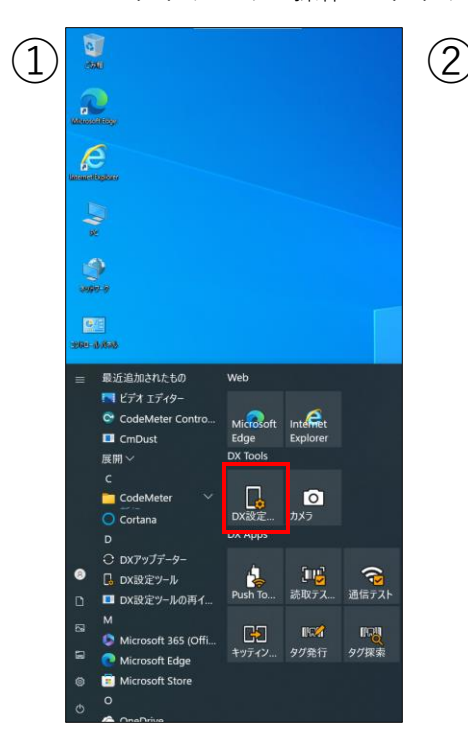

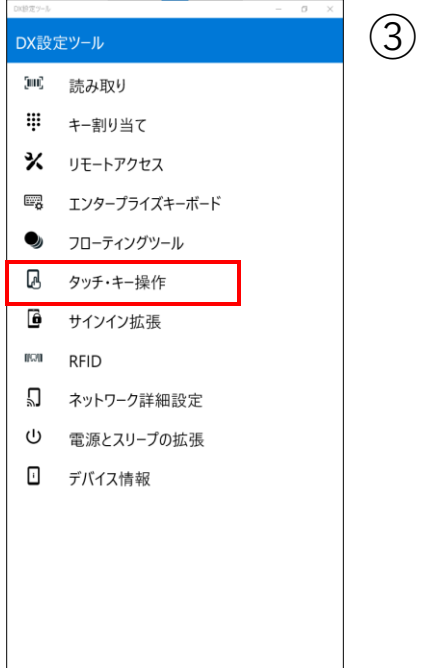

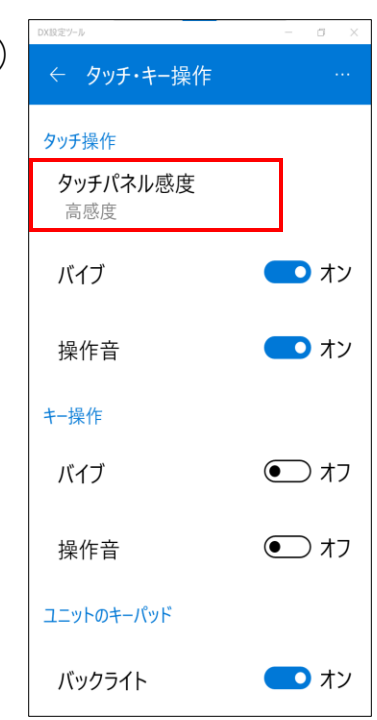

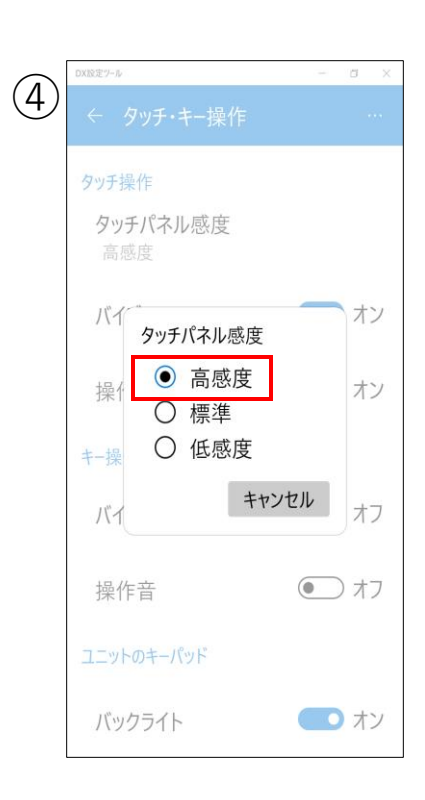

### 4. CiPSインストール

- 4-1. 通常のPCと同様にCiPSをインストールします。
   CodeMeter、CP Viewer、ネットワークフォルダ認証も通常通り行います。
   CiPSのインストール方法は「23. CiPSインストールマニュアル」を確認してください。
- 4-2. デスクトップに「F\_Keyence\_dx.exe」のショートカットを作成します。

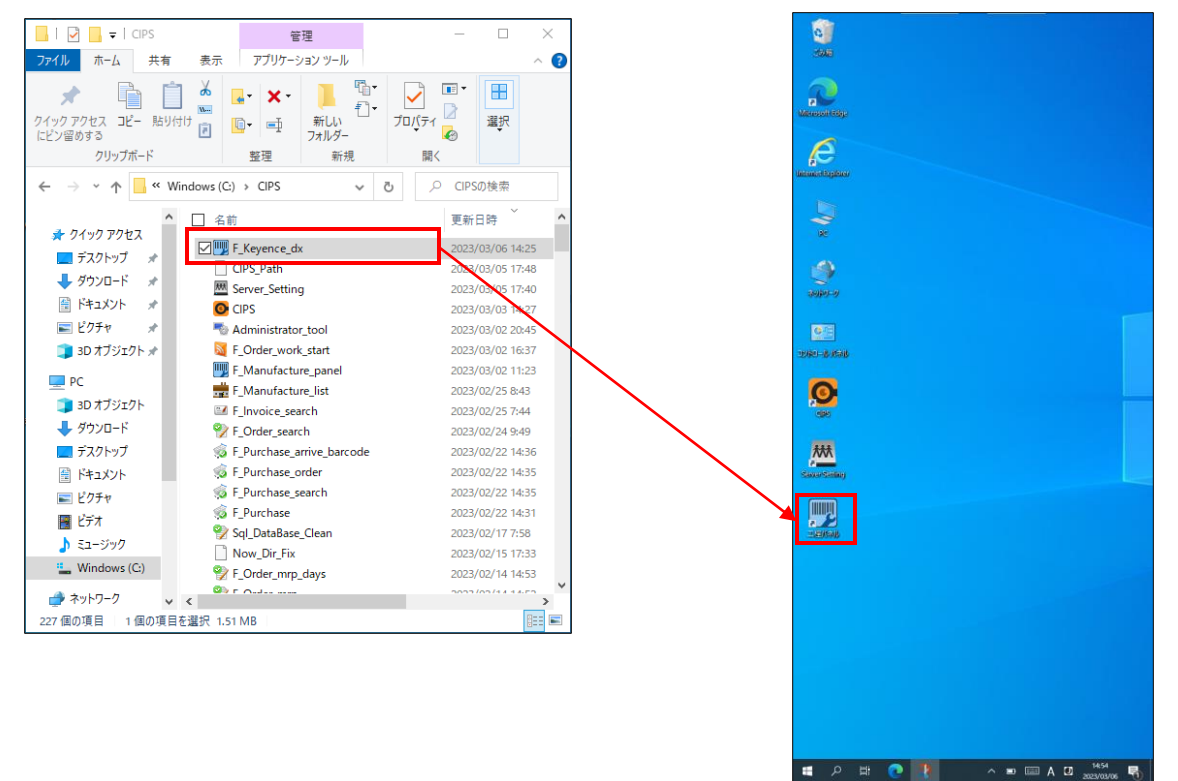

#### 5. キーボード表示方法

5-1. パスワード入力などでキーボード入力が必要な場合は、キーエンス本体左側面の下部にあるボタンを 押すと、キーボードが表示されます。もう一度押すと非表示になります。

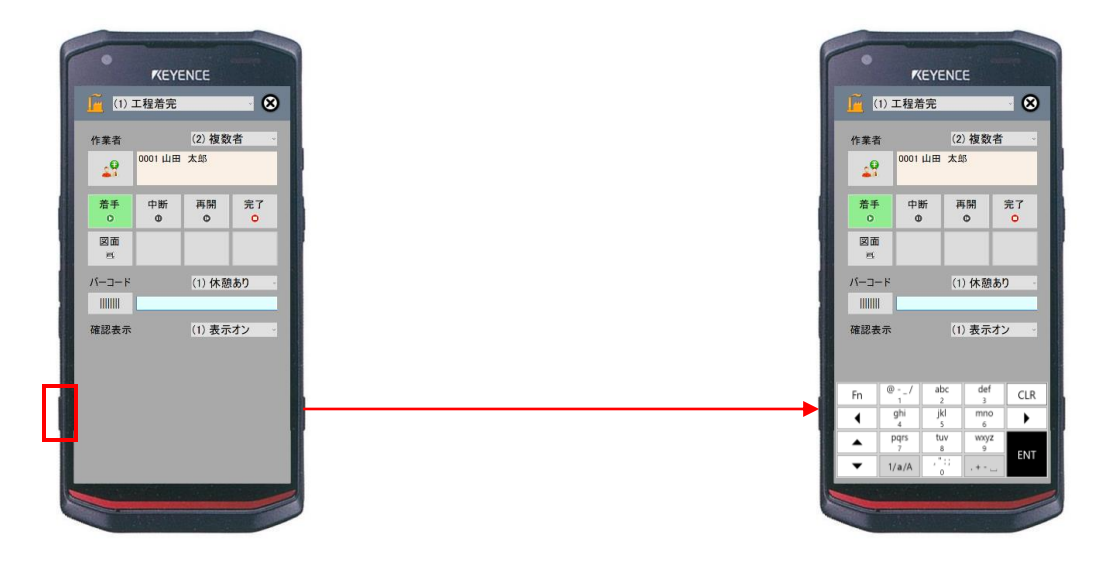

## 6. リモートアクセス設定

6-1. リモートアクセスを設定します。設定することで、パソコンからでもリモートで操作ができます。 スタートメニューから「DX設定ツール」を開きます。 リモートアクセス から「ブラウザでの端末操作を許可します。」をオンにします。 接続先URLが表示されるので、ブラウザにURLを入力します。

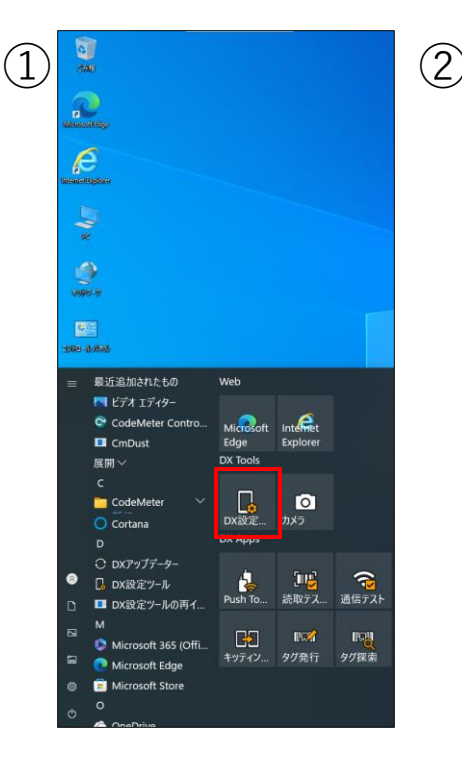

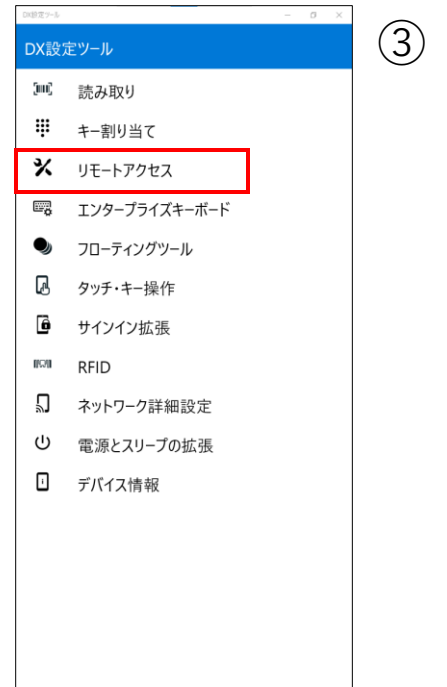

|   | リモートアクセス設定 — ロ ×                   |
|---|------------------------------------|
| ) | ← リモートアクセス                         |
|   | リモートアクヤス                           |
|   | ブラウザでの端末操作を許可し 👥<br>ます。            |
|   | 現在の状態                              |
|   | ブラウザから以下のURLに接続してくださ               |
|   | 接続先URL: http://                    |
|   | セキュリティ                             |
|   | ログイン画面<br>接続時に、ログイン画面を表示 ・<br>します。 |
|   | ログイン情報                             |
|   | ログ                                 |
|   | ログ出力                               |

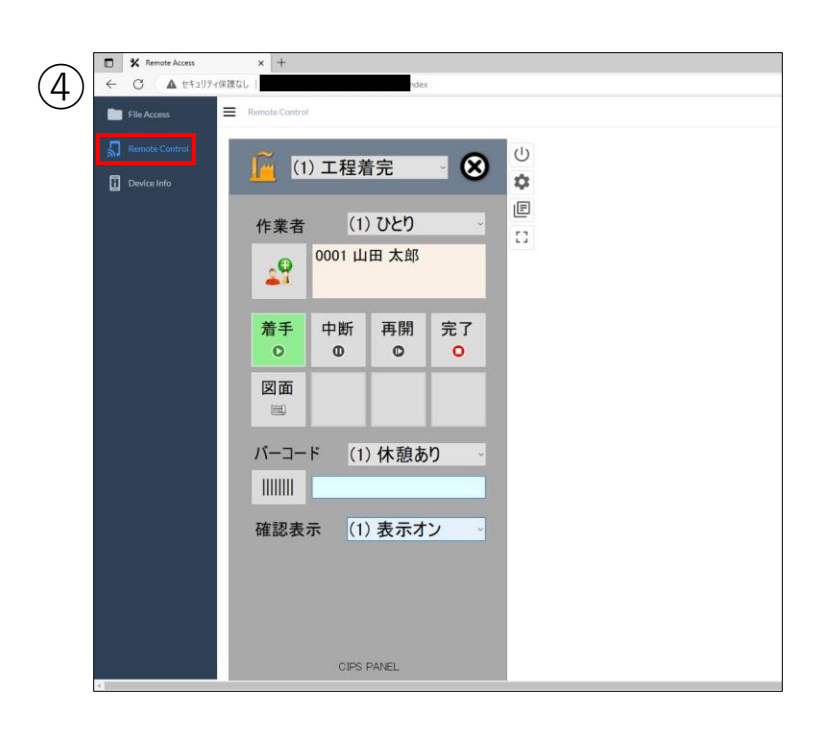

# 2 工程パネル

#### 1. キーエンス DX-W600での工程パネル

キーエンス DX-W600 では従来のバーコードはもちろん、QRコードも読み取ることも可能です。 PCで着完処理を行うときと同様に、製造指示書の工程バーコードを読み取ることで、 「誰が」「いつ」「どの工程」を完了したかをリアルタイムにCiPSの工程進捗状況および作業日報に 反映します。 また、オーダーに関連する図面や写真画像などを画面表示する機能も搭載しています。

#### 1-1. 工程着完モード

1. 「着手」のボタンを選択して、緑色(アクティブ状態)にします。

| <u>í)</u> | 工程着完                    | _                         | • 😣     |
|-----------|-------------------------|---------------------------|---------|
| 作業者       | 0001 山田                 | (2) 複数<br>太郎              | 者 ~     |
| 着手<br>O   | 中断<br>OD                | 再開<br>©                   | 完了<br>O |
| 図面        |                         |                           |         |
| バーコード     |                         | (1) 休憩                    | ່ສງ ∽   |
| 確認表示      |                         | (1) 表示                    | オン      |
|           |                         |                           |         |
|           |                         |                           |         |
|           | CIPS PANEL V<br>シップスファク | ersion 23.3.1 @<br>FU株式会社 |         |

作業を開始する作業員の社員証のバーコードを読み取ります。
 読み取れると、画面上部の赤枠部分に作業員の名前が表示されます。

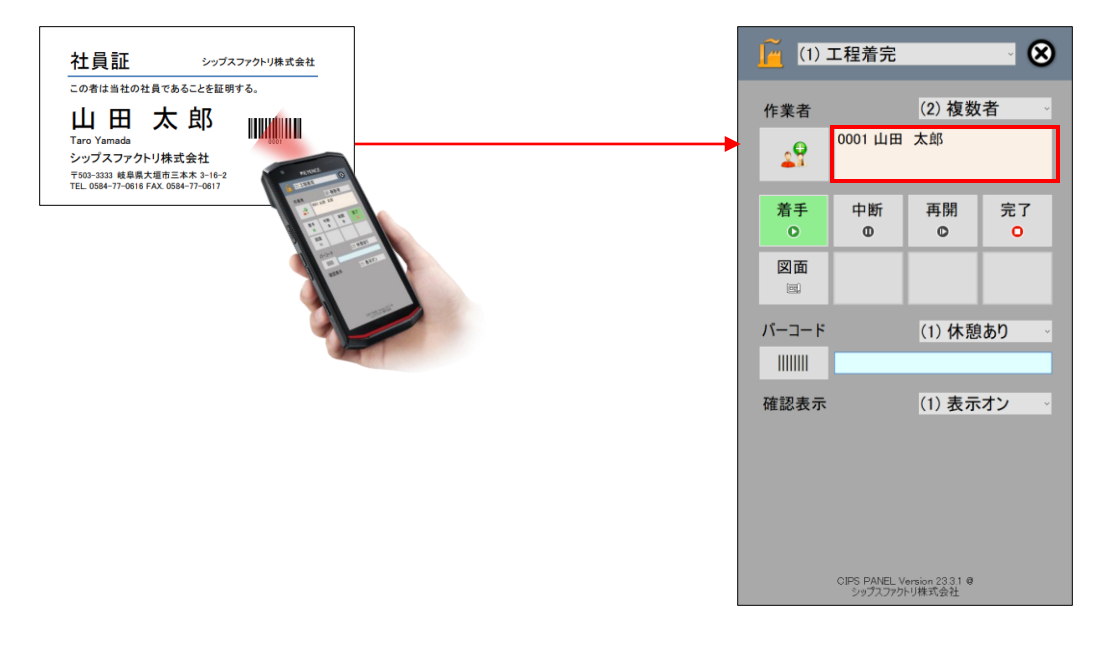

3. 今から作業する工程のバーコードを読み取ります。

| PS FACTORY     |                                                     | 新図       | 日最佳      | 豪先 姜      | 8   | No       | 工程名             | 工程指示<br>手起先                                                      | 工程納期                             | 予定作業時間                 | 工程パーコード           | ]                                                                                                    |
|----------------|-----------------------------------------------------|----------|----------|-----------|-----|----------|-----------------|------------------------------------------------------------------|----------------------------------|------------------------|-------------------|----------------------------------------------------------------------------------------------------|
| フスファクトリー株式会社   |                                                     | -971 044 | 2001     |           | ~   | 1        | ブログラム           | Radan                                                            | 10/28                            | 15M 00s                |                   |                                                                                                    |
| CODE           | 00001                                               |          |          |           |     | <u> </u> | 設計展開            |                                                                  |                                  |                        | 01119000605350001 |                                                                                                    |
| 取引先            | 745+19                                              |          |          |           |     |          | 抜き              |                                                                  | 10/28                            | 17W 30s                |                   |                                                                                                    |
| A 6            | TS-5000                                             |          |          |           |     | *        | タレバン            |                                                                  |                                  |                        | 02119060203320001 |                                                                                                    |
| 品名             | サイドブレー                                              | ۶.       |          |           |     | 2        | 曲げ              |                                                                  | 10/28                            | 35M 00s                |                   |                                                                                                    |
| 2-3'-No1       | 432154693                                           |          |          |           |     |          | ブレス             |                                                                  |                                  |                        | 03119000005350001 |                                                                                                    |
| \$-5'-No2      | 5321                                                |          |          |           |     |          | 溶接              |                                                                  | 10/29                            | 35W 00s                |                   |                                                                                                    |
| 3" #~3" NO     | BP5000                                              |          |          |           |     | L.       | ナット溶接           |                                                                  |                                  |                        | B411B00000053580  | TOTORE                                                                                                    |
| 備考(1)          | SD-400 (A)                                          |          |          |           |     |          | 表面処理            |                                                                  | 11/07                            |                        |                   | (0)                                                                                                    |
| 備考(2)          | PP031566450                                         |          |          |           |     | •        | 塗装              | 00020 41% 199                                                    |                                  |                        | 85118000053500    | N DINGK                                                                                                    |
| アセンブリ          | 1点(子有)                                              |          | 免行日      | 10/28     |     |          | 検査              |                                                                  | 11/07                            | 35M 00s                |                   | 1.011                                                                                                    |
|                | 5015/                                               | 1/11     |          |           |     | °        | 本社検査            |                                                                  |                                  |                        | 86119000105250001 | 828 miles 38                                                                                                    |
| 67.01.01       | 2018/                                               | 1/11     | 黄连数      |           | _   |          |                 |                                                                  |                                  |                        |                   |                                                                                                    |
| スケジュール納期       | 11/                                                 | 07       | 製造券      | t 51      | 9   |          |                 |                                                                  |                                  |                        |                   |                                                                                                    |
| 2-31-4         | b1 432154693                                        |          | 委注款      | 5         | _   |          |                 |                                                                  |                                  |                        |                   | all at a .                                                                                                    |
| 8-9-2          | ko2 5321                                            | 1        | 客先納期     | 11/11     |     |          |                 |                                                                  |                                  |                        |                   |                                                                                                    |
| ① 備考(          | 1) SD-400 (A)                                       |          |          |           |     |          |                 |                                                                  |                                  |                        |                   | 21 22                                                                                                    |
| (備考)(          | <ol> <li>PP031566450</li> <li>No. 825000</li> </ol> |          | TI BOOK  | 005150101 | . 1 |          |                 |                                                                  |                                  |                        |                   | - Deserved                                                                                                    |
| 1-1'-1         | ko1                                                 |          | 受注数      |           |     |          |                 |                                                                  |                                  |                        |                   | 1 1-2-1                                                                                                    |
| 1-1'-1         | ko2                                                 | 1        | 客光納閒     |           |     |          |                 |                                                                  |                                  |                        |                   | J D DAM                                                                                                    |
| 2 <u>987</u> ( | 2)                                                  | _        |          |           |     |          |                 |                                                                  |                                  |                        |                   |                                                                                                    |
| 14-7           | No                                                  |          |          |           |     |          |                 |                                                                  |                                  |                        |                   |                                                                                                    |
| 8-9'-8         | ko1                                                 |          | 受注数      |           |     |          |                 |                                                                  |                                  |                        |                   |                                                                                                    |
| 0 000          | 1)                                                  |          | 春光朝期<br> |           | -   |          |                 |                                                                  |                                  |                        |                   |                                                                                                    |
| (清考)           | 2)                                                  |          |          |           |     |          |                 |                                                                  |                                  |                        |                   |                                                                                                    |
| 11-7           | No                                                  |          |          |           |     |          |                 |                                                                  |                                  |                        |                   | and the second                                                                                                    |
| CODE           | 00001                                               |          |          |           |     |          |                 |                                                                  |                                  |                        |                   |                                                                                                    |
| 纳入先            | 株式会社 豊利                                             | # (\$1 + |          |           |     |          |                 |                                                                  |                                  |                        |                   |                                                                                                    |
| 纳入先            |                                                     |          |          |           | _   |          | 10/28 09:00 : - | - F44: SPOC 1.2mm 200.0 X 300.0 (N<br>F相品:NAT-#03 KDナット / 数量: 25 | / 微量: 5 (単数: 1)<br>(単数: 5) / 発注着 | / 2R: 2440.01<br>1: 25 | (1220.0 = 0.2 教   |                                                                                                    |
|                | サイドブレー                                              | •        |          |           | -   | 1.       | 10/28 10:30 : 7 | -高香: TS-5000-M001 サイドブレート                                        | (1001)/製造数:                      | 6 (単数: 1)              |                   |                                                                                                    |
| 8-9'-No1       | 432154693                                           |          |          |           |     | 戌        |                 |                                                                  |                                  |                        |                   | and the second second s |
| t-1'-№2        | 5321                                                |          |          |           |     | Ť        |                 |                                                                  |                                  |                        |                   |                                                                                                    |
| 信款             | 0<br>0 1 2 2 2 2 2 2 2 2 2 2 2 2 2 2 2 2 2 2        | アクトリ株式   | 会社       |           |     | 增合       |                 |                                                                  |                                  |                        |                   |                                                                                                    |
|                |                                                     |          |          |           |     |          |                 |                                                                  |                                  |                        |                   |                                                                                                    |

4. 作業が完了したら、「完了」のボタンを選択して、緑色(アクティブ状態)にします。

| <u>í)</u> | 工程着完                    | _                         | . 😣     |
|-----------|-------------------------|---------------------------|---------|
| 作業者       |                         | (2) 複数                    | 者 🗸     |
| 29        | 0001 山田                 | 太郎                        |         |
| 着手<br>◯   | 中断<br>0                 | 再開<br>©                   | 完了<br>O |
| 図面        |                         |                           |         |
| バーコード     |                         | (1) <b>休</b> 憩            | !あり ∽   |
|           |                         |                           |         |
| 確認表示      |                         | (1) 表示                    | オン      |
|           |                         |                           |         |
|           |                         |                           |         |
|           |                         |                           |         |
|           | CIPS PANEL V<br>シップスファク | ersion 23.3.1 @<br>トリ株式会社 |         |

5. 作業を完了する作業員の社員証のバーコードを読み取ります。 読み取れると、画面上部の赤枠部分に作業員の名前が表示されます。

| 社員証 シップスファクトリ株式会社                                                                                                    | <u>í (1)</u> | 工程着完                    | _                          | . 😣     |
|----------------------------------------------------------------------------------------------------|--------------|-------------------------|----------------------------|---------|
| この者は当社の社員であることを証明する。<br>山田太郎<br>Taro Yamada<br>シップスファクトリ株式会社<br>Tato 3333 現意最大変商を基本ま 3-16-2                                                                                                    | 作業者          | 0001 山田                 | (2) 複数<br>太郎               | 対者 ∽    |
|                                                                                                    | 着手<br>O      | 中断<br>①                 | 再開<br>©                    | 完了<br>O |
| and the second second sec | 図面           |                         |                            |         |
|                                                                                                    | バーコード        |                         | (1) 休憩                     | しあり 🗸   |
|                                                                                                    | 確認表示         |                         | (1) 表示                     | オン 、    |
|                                                                                                    |              |                         |                            |         |
|                                                                                                    |              |                         |                            |         |
|                                                                                                    |              | CIPS PANEL \<br>シップスファク | /ersion 23.3.1 @<br>小リ株式会社 |         |

6. 作業が完了した工程のバーコードを読み取ります。

| CIPS FACTORY                             | 新図 最            | 優先親         | No    | 工程名              | 工程後<br>平配             | *              | 工程納期作業                  | *定作重時間<br>素履提  | 工程パーコード           |                                                                                                    |
|------------------------------------------|-----------------|-------------|-------|------------------|-----------------------|----------------|-------------------------|----------------|-------------------|----------------------------------------------------------------------------------------------------|
| STATISTIC MARK                           |                 |             | 1.    | ブログラム            | Radan                 |                | 10/28                   | 150 00         |                   |                                                                                                    |
| CODE                                     | 00001           |             |       | 設計展開             |                       |                |                         |                | 01119000005350001 |                                                                                                    |
| 取引先                                      | 7610            |             | 1 2   | 後き               |                       |                | 10/28                   | 178 30         |                   |                                                                                                    |
| A 6                                      | TS-5000         |             | Ľ     | タレバン             |                       |                |                         |                | 02110000003350001 |                                                                                                    |
| 8 4                                      | サイドブレート         |             | 1 3   | @17              |                       |                | 10/28                   | 350 00         |                   |                                                                                                    |
| \$-5'-801                                | 432154693       |             |       | ブレス              |                       |                |                         |                | 03119000005350001 |                                                                                                    |
| 8-5'-No2                                 | 5321            |             | 4     | 溶接               |                       |                | 10/29                   | 358 00         |                   |                                                                                                    |
| 7° A-7' NO                               | BP5000          |             | IL.   | ナット溶接            |                       |                |                         |                | 841190000053500   | THORE                                                                                                    |
| 備考(1)                                    | SD-400 (A)      |             |       | 表面処理             |                       |                | 11/07                   |                |                   | 0                                                                                                    |
| 備考(2)                                    | PP031566450     |             | Ľ     | 塗装               | 00020 (fm" F29        |                |                         |                | 051190000053500   | IN DERES                                                                                                    |
| アセンブリ                                    | 1直(子有) 免行日      | 3 10/28     |       | 検査               |                       |                | 11/07                   | 350 00         |                   | 3.000                                                                                                    |
| ****                                     | 2019/11/11 # 21 | 8 5         | Ľ     | 本社検査             |                       |                |                         |                | 3611930305352001  | 888 miles 18                                                                                                    |
| 47.41A                                   | 11/07           |             |       |                  |                       |                |                         |                |                   | 9                                                                                                    |
| スケジュール時期                                 | 11/0/ 製造        | 数して         |       |                  |                       |                |                         |                |                   | · • • •                                                                                                    |
| t-1'-lie1                                | 432154693 受注教   | 5           |       |                  |                       |                |                         |                |                   | at a .                                                                                                    |
| 8-9'-No2                                 | 5321 客先納期       | 11/11       | 11    |                  |                       |                |                         |                | 1                 |                                                                                                    |
| ① 備考(1)                                  | SD-400 (A)      |             | 1     |                  |                       |                |                         |                |                   |                                                                                                    |
| (県町(2)                                   | PP031566450     | 00000130001 | 11    |                  |                       |                |                         |                | 1                 | a dere                                                                                                    |
| t-y'-No1                                 | 受注数             |             | ╢     |                  |                       |                |                         |                |                   | 1 1.2"                                                                                                    |
| ₹-5'-No2                                 | 客先納期            |             | 1     |                  |                       |                |                         |                | 1                 | DELL'                                                                                                    |
| 2 <u>9</u> (2)                           |                 |             |       |                  |                       |                |                         |                |                   |                                                                                                    |
| 7 4-7' No                                |                 |             | 11    |                  |                       |                |                         |                | 1                 | July and                                                                                                    |
| 1-1-101                                  | 受注数             |             | lГ    |                  |                       |                |                         |                |                   |                                                                                                    |
| 7-9-802                                  | 客先納期            |             | 1     |                  |                       |                |                         |                | 1                 |                                                                                                    |
| () () () () () () () () () () () () () ( |                 |             |       |                  |                       |                |                         |                |                   |                                                                                                    |
| 3'A-7' No                                |                 |             |       |                  |                       |                |                         |                | 1                 |                                                                                                    |
| 0006                                     | 00001           |             | ٦Ľ    |                  |                       |                |                         |                |                   |                                                                                                    |
| 纳入先                                      | 株式会社 童祥 御中      |             | 11    |                  |                       |                |                         |                | 1                 |                                                                                                    |
| 纳入先                                      |                 |             |       | 10/28 09:00 : 5- | HAT: SPCC 1. 2mm 200. | 0 X 300.0 (8 / | 教皇:5(単数:1<br>単数:5)/4(1) | ) / RR: 2440.0 | X 1220.0 = 0.2 枚  |                                                                                                    |
| A #                                      | 15-5000         |             | -11** | 10/28 10:30 : 7  | 品音: TS-5000-M001 *    | 14 F76-F       | 3001D / 製造数:            | 5 (単数: 1)      |                   | and the second second se                                                                                                    |
| 8-9'-No1                                 | 432154693       |             | 戌     |                  |                       |                |                         |                |                   | 1 Stranger                                                                                                    |
| t-1'-№2                                  | 5321            |             | T     | -                |                       |                |                         |                |                   | A CONTRACTOR OF CONTRACTOR OF |
| 信数                                       | 5<br>2          |             | 비襟    |                  |                       |                |                         |                |                   |                                                                                                    |
|                                          | シックスシェットリ株式要任   |             | _     |                  |                       |                |                         |                |                   | ,                                                                                                    |
|                                          |                 |             |       |                  |                       |                |                         |                |                   |                                                                                                    |

確認表示をオンにしておくと、確認ウィンドウが立ち上がるので、 完了個数や作業時間を確認し、「確定」ボタンをタッチします。

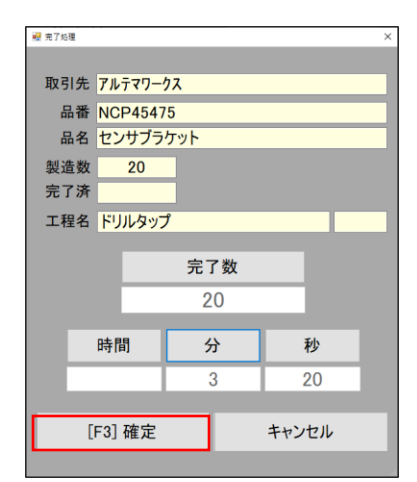

#### 1-2. 工程一括完了モード

複数の作業指示書を連続で読み込むことで、一覧に表示されます。 確認後、完了送信することで、完了報告作業の効率化ができます。

1. 画面上部のプルダウンから「工程一括完了」モードに切り替えます。

| 🣔 (1) エ程着完 🔹 😵                                       | (2) 工程一括完了                                 | ⊗  |
|------------------------------------------------------|--------------------------------------------|----|
| ( <del>1) 工程者記</del><br>(2) 工程一括完了<br>作業者<br>(1) ひとり | 作業者 (2) 複数者<br>0001 山田 太郎                  | ×  |
| 22                                                   | パーコード (1) 休憩あり                             | ÷  |
| 着手     中断     再開     完了       O     0     0     O    | →完了転送 > 戻る + 全取                            | 又消 |
| 圆番                                                   |                                            |    |
|                                                      |                                            |    |
|                                                      |                                            |    |
|                                                      | CIFS PANEL Version 2331 9<br>シックスフアクトリ目式会社 |    |

作業をする作業員の社員証のバーコードを読み取ります。
 読み取れると、画面上部の赤枠部分に作業員の名前が表示されます。

| 社員証<br>シップスファクトリ株式会社                                                                                                    | 🣔 (2) 工程一             | 括完了 🛛 😣                                                                                 |
|----------------------------------------------------------------------------------------------------|-----------------------|-----------------------------------------------------------------------------------------|
| Lorate Latoret & Tox Latoret & Latoret & Lat | 作業者<br>パーコード<br>※完了転送 | <ul> <li>(2)複数者</li> <li>3田 太郎</li> <li>(1)休憩あり</li> <li>● 戻る</li> <li>● 全取消</li> </ul> |

 作業が完了した工程のバーコードを読み取ります。 複数の工程バーコードを読み込むと、一覧に表示されます。

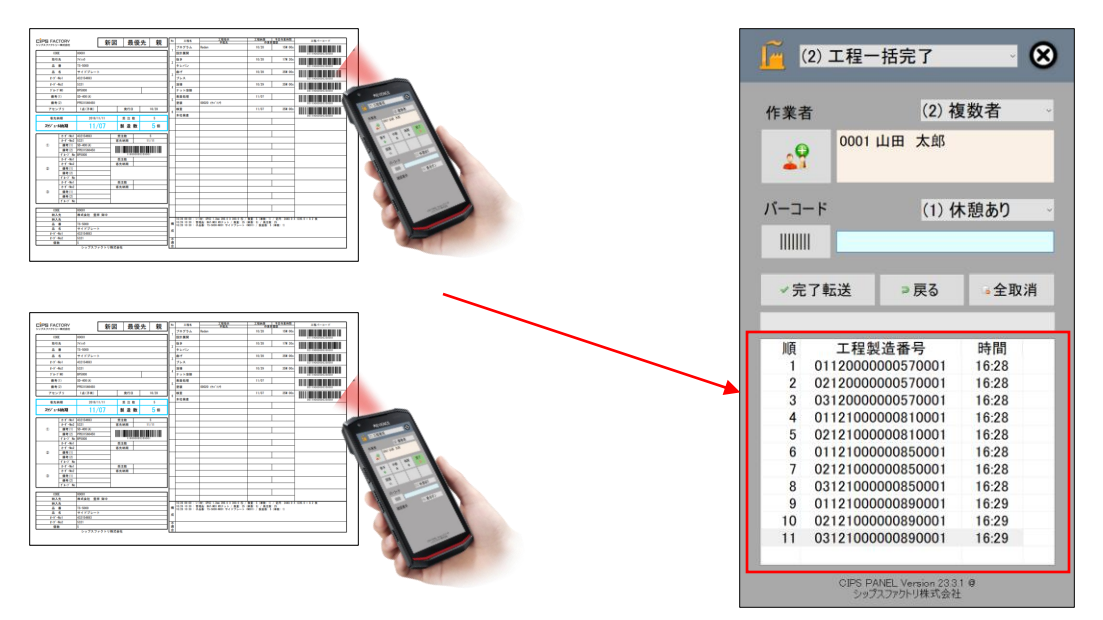

4. 確認後、「完了転送」ボタンをタッチし、一括完了送信します。

| 作業1          | 5 (2)<br>0001山田太郎 | 複数者     |
|--------------|-------------------|---------|
| ے۔<br>اللہ ا | - F (1)           | 休憩あり    |
| √完           | :了転送 ⇒戻る          | ⊶全取消    |
| 順            | 工程製造番号            | 時間      |
| 1            | 0112000000570001  | 1 16:28 |
| 2            | 0212000000570001  | 1 16:28 |
| 3            | 0312000000570001  | 1 16:28 |
| 4            | 0112100000810001  | 1 16:28 |
| 5            | 02121000000810001 | 1 16:28 |
| 6            | 0112100000850001  | 1 16:28 |
|              | 02121000000850001 | 16:28   |
| 1            | 0312100000850001  | 16:28   |
| 8            | 0112100000890001  | 1 16:29 |
| 7<br>8<br>9  |                   | 16.20   |
| 8<br>9<br>10 | 02121000000890001 | 10.29   |

#### 1-3. オーダーフラグ処理

オプションモジュールのオーダーフラグ処理のソフトウェアにも対応しています。

# 2. その他の機能

#### 2-1. 図面表示

「図面」ボタンを選択し、作業指示書のバーコードを読み込むと、登録されている図面が 表示されます。

| 📔 (1) 工程着完 🛛 🛛 🗴                            |         |         |               |  |
|---------------------------------------------|---------|---------|---------------|--|
| 作業者                                         |         | (1)     | ) ~           |  |
| 2                                           |         |         |               |  |
| 着手<br>O                                     | 中断<br>① | 再開<br>© | 完了<br>O       |  |
| 図面                                          |         |         |               |  |
| バーコード                                       |         | (1) 休憩  | ! <b>あり</b> ∼ |  |
|                                             |         |         |               |  |
| 確認表示                                        |         | (1) 表示  | オン            |  |
|                                             |         |         |               |  |
|                                             |         |         |               |  |
|                                             |         |         |               |  |
|                                             |         |         |               |  |
| CIPS PANEL Version 233.1 @<br>シップスファクトリ株式会社 |         |         |               |  |

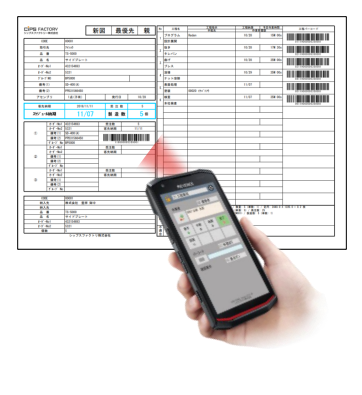

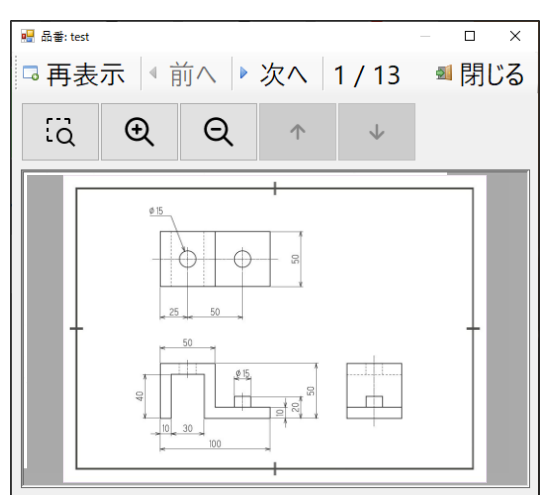